# Safety Card: TikTok

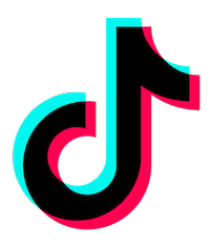

14:20

= 🕹 TikTok

Company

PARTNERSHIP

MERLIN AND TIKTOK AGREE TO A LANDMARK GLOBAL MUSIC LICENSING

Merlin, the digital licensing hub for the

orld's independent music sector, has

News Product Community Safety Compan

TikTok is a free social media platform used to create and share short videos. TikTok rules require the user to be 13 or older to use it and with parental consent if you're under 18. Users are able to create videos of themselves lip-syncing that can last up to 60 seconds. You are able to watch other user's streams & videos, you may be exposed to inappropriate content.

Stay safe on TikTok using the instructions on their **Digital Wellbeing** section, **Blocking** & **Reporting** below.

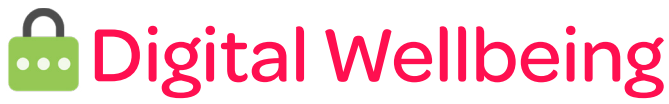

#### Set up Restricted Mode, Screen Time Management on your TikTok app:

- пктокарр:
  - > Tap on  $\stackrel{\textbf{Q}}{\sim}$  in the bottom right corner of the app.
  - > Tap on 🐽
  - Scroll down and tap on **Digital Wellbeing**.

### Block

Block a user using these simple instructions;

- Go to the profile of the user you wish to block.
- > Tap on •••
- >> Tap on **Block** and then **confirm**.

### Report

#### Report a user using these simple instructions;

- Co to the profile of the user you wish to report.
- > Tap on 🔸
- Select **Report Account** or **Report Content**.
- > Then select the reason why you are reporting.
- >> Select Submit.

For more apps visit; oursafetycentre.com

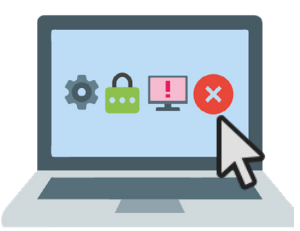

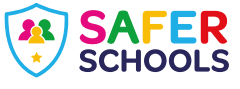

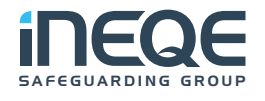

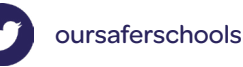

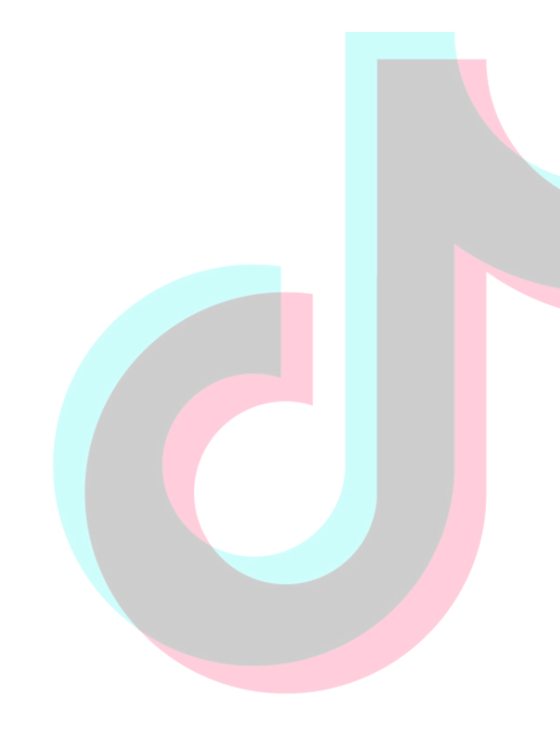

## SAFETY AUDIT: TIKTOK

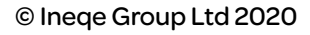

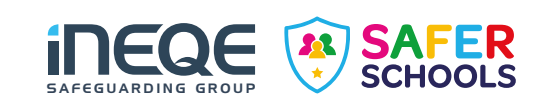

### SAFETY AUDIT: TIKTOK

13:07 Privacv Discoverability Private account With a private account, only users you approve can browse your videos (in Following, For You, and pr Allow your videos to be downloaded account can still be found in search results or a existing followers won't be affected. Suggest your account to others Who can send you direct messages Choose whether your profile can be sugg in accounts like yours. Find your contacts Who can Duet with your videos Personalization and data Who can Stitch with your videos Personalization and data Ad authorization Allow third-party advertisers to use your videos in Who can view your liked videos Safety Allow your videos to be downloaded Off > Who can send you direct messages Friends > Who can Duet with your videos No one > Who can Stitch with your videos No one > Who can view your liked videos Only me >

In this resource we will look at the Safety Settings for TikTok. Each social media platform will have their own settings and privacy shortcuts and it is important that both children and adults consider their settings across each platform that they use.

On TikTok you should think about:

Having a private account
Who can download your videos
Who can send you direct messages
Who can Duet with your videos
Who can Stitch with your videos
Who can view your liked videos
Who can comment on your videos
Filtering your comments

You should ask participants to compare their own settings with the settings on their worksheet.

Using this audit, they should compare the example settings against this and where they differ, note why and consider the implications.

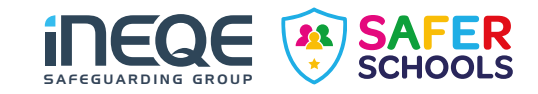

### **PRIVATE ACCOUNT**

Compare the example settings on the first phone against your own privacy settings. The first phone shows the recommended settings. Observe the first phone. On the second phone, note what your settings are and then write down why.

#### **Recommended Settings**

What do you use?

Whv?

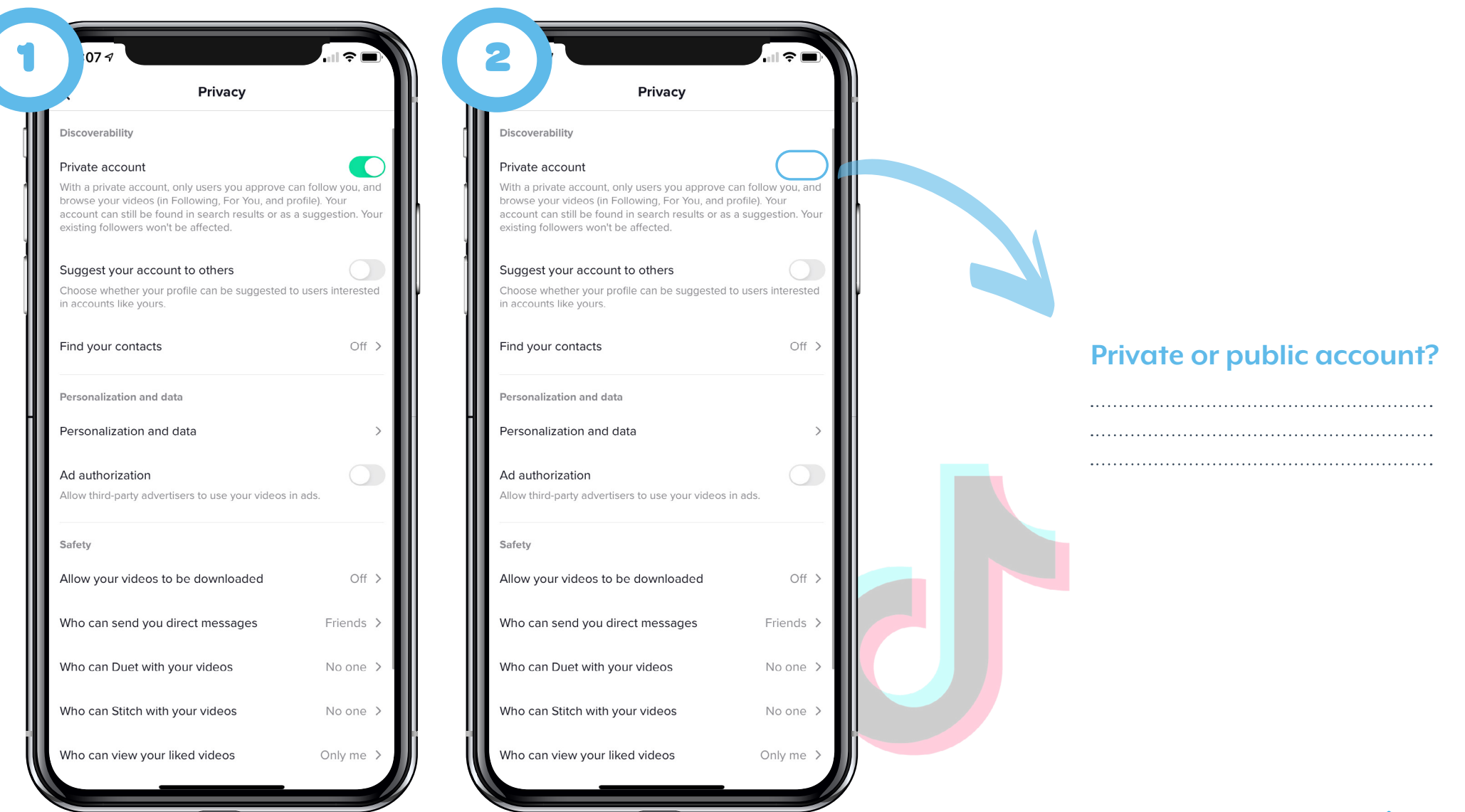

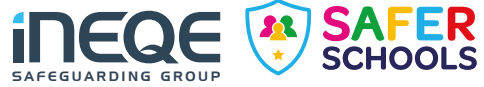

### **DOWNLOADING VIDEOS**

Compare the example settings on the first phone against your own 'download video' settings. The first phone shows the recommended settings. Observe the first phone. On the second phone, note what your settings are and then write down why.

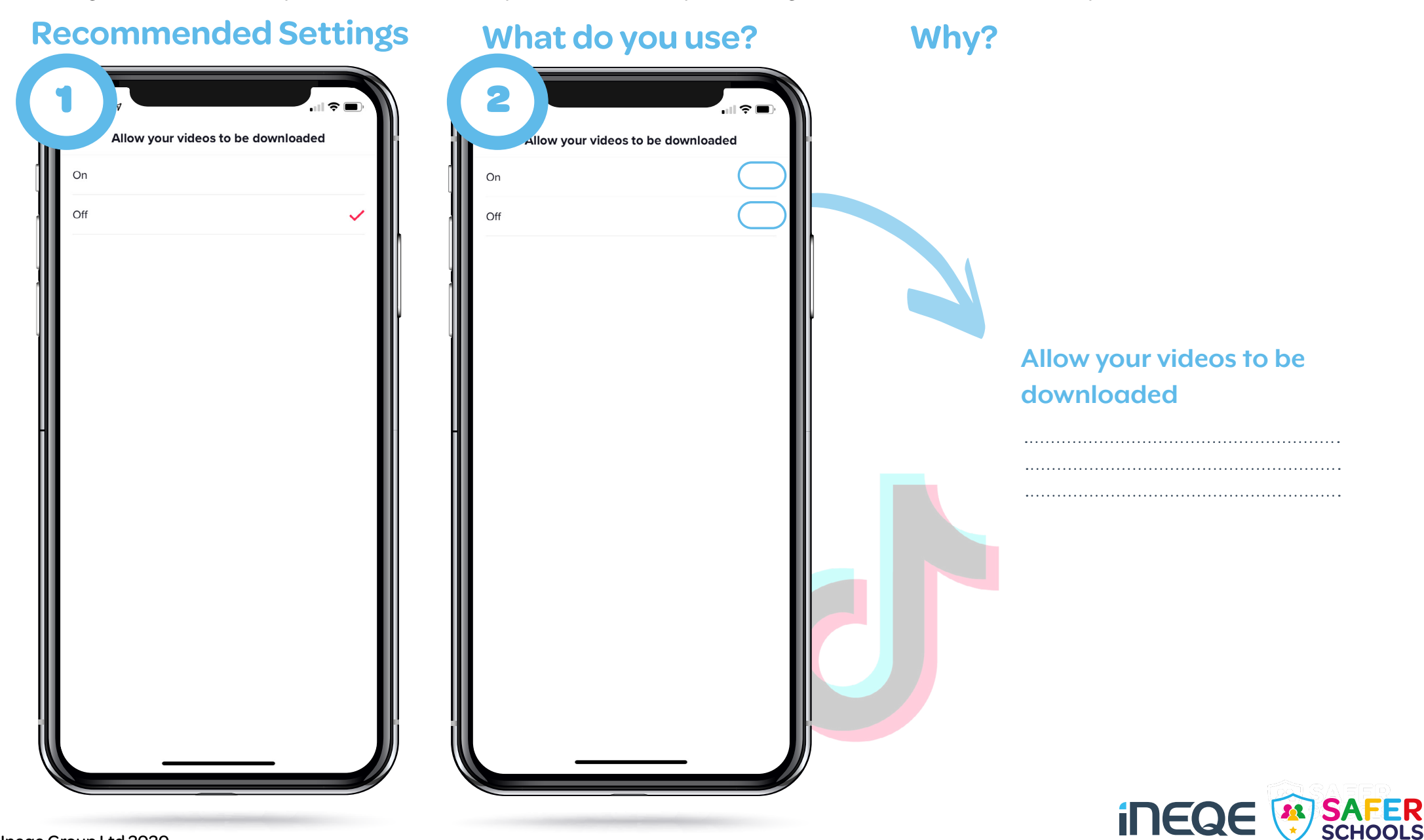

### **DIRECT MESSAGES**

Compare the example settings on the first phone against your own TikTok direct messages settings. The first phone shows the recommended settings. Observe the first phone. On the second phone, note what your settings are and then write down why.

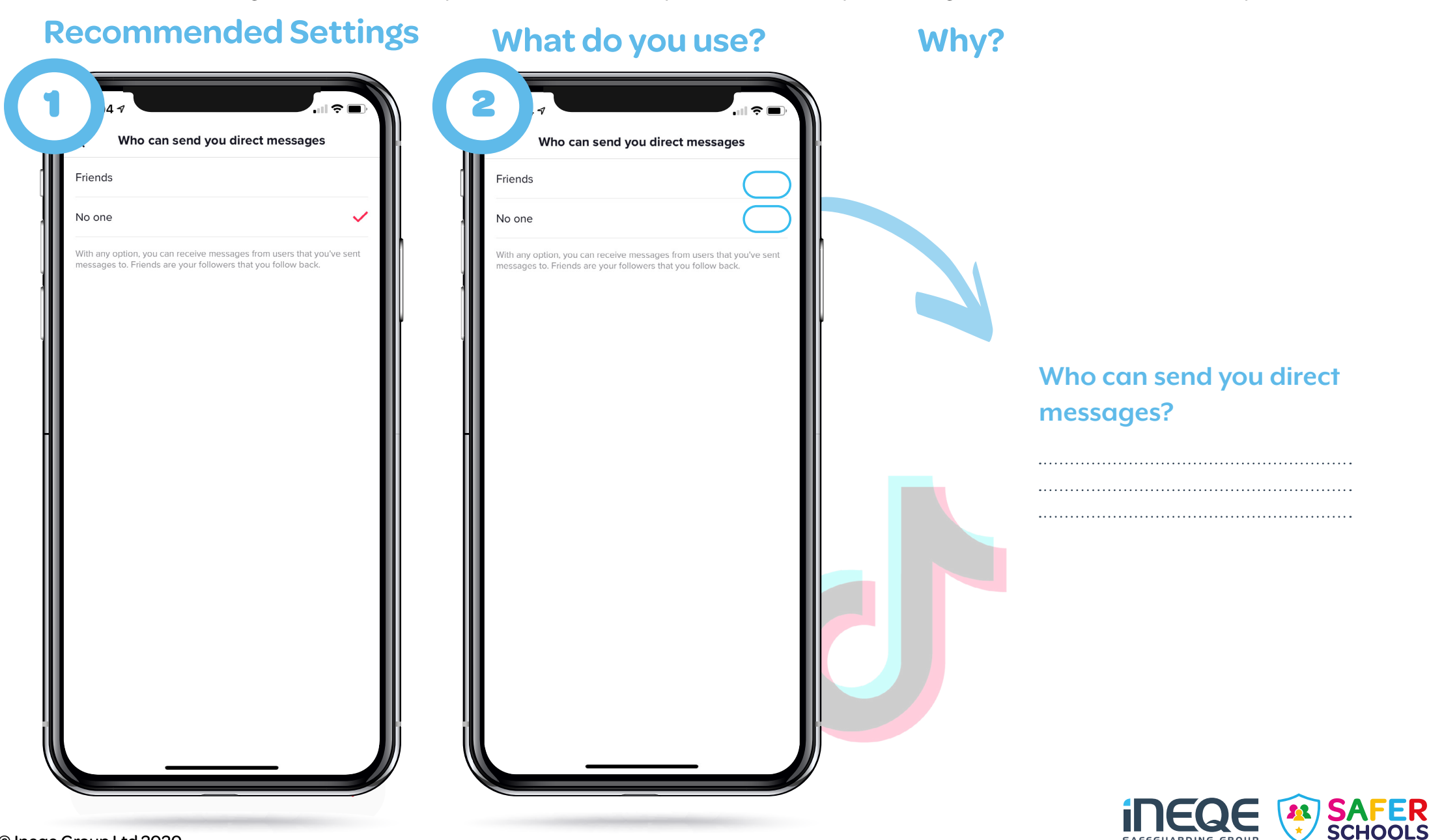

### DUETS

Compare the example settings on the first phone against your own TikTok Duet settings. The first phone shows the recommended settings. Observe the first phone. On the second phone, note what your settings are and then write down why.

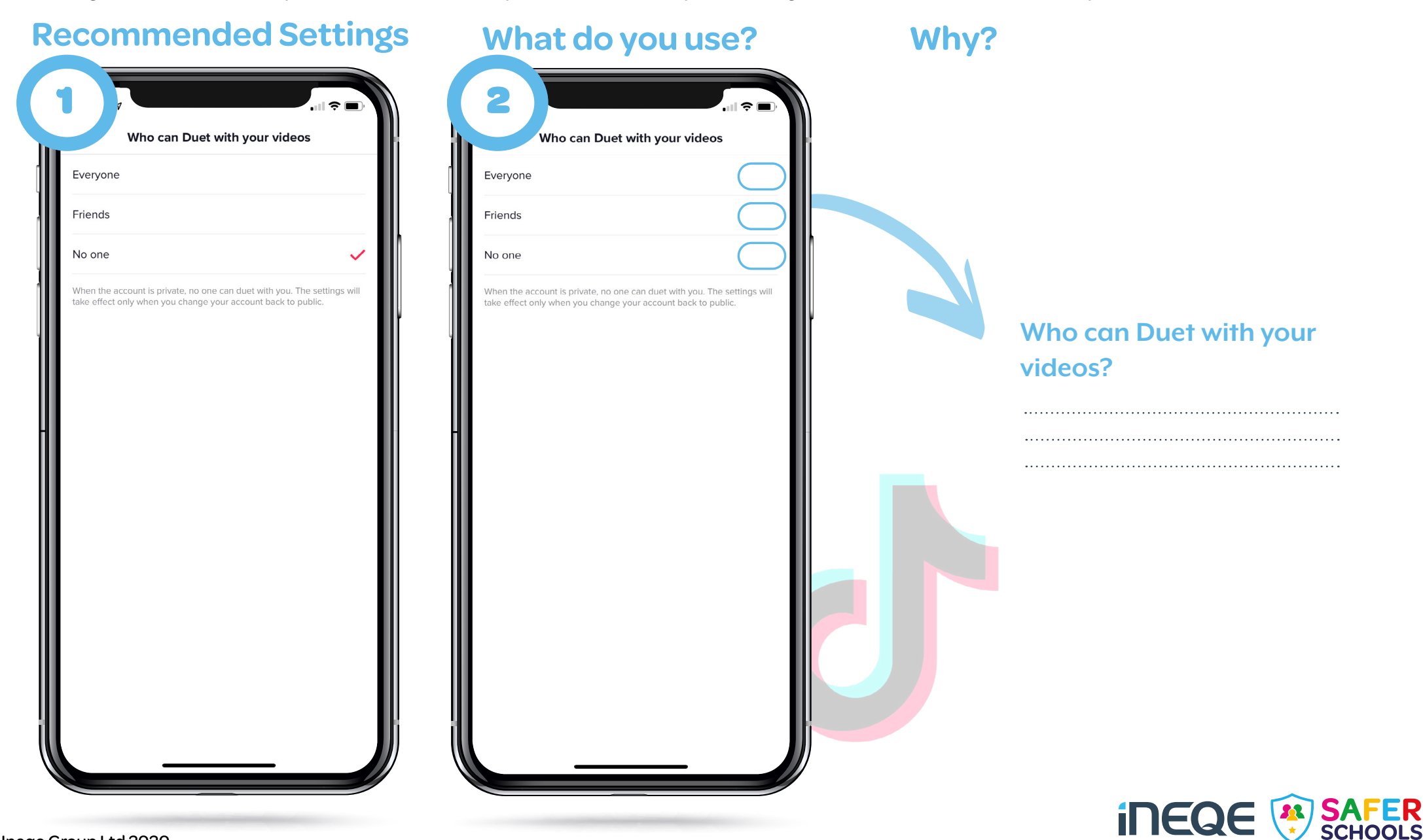

### **LIKED PHOTOS**

Compare the example settings on the first phone against your own liked photos settings. The first phone shows the recommended settings. Observe the first phone. On the second phone, note what your settings are and then write down why.

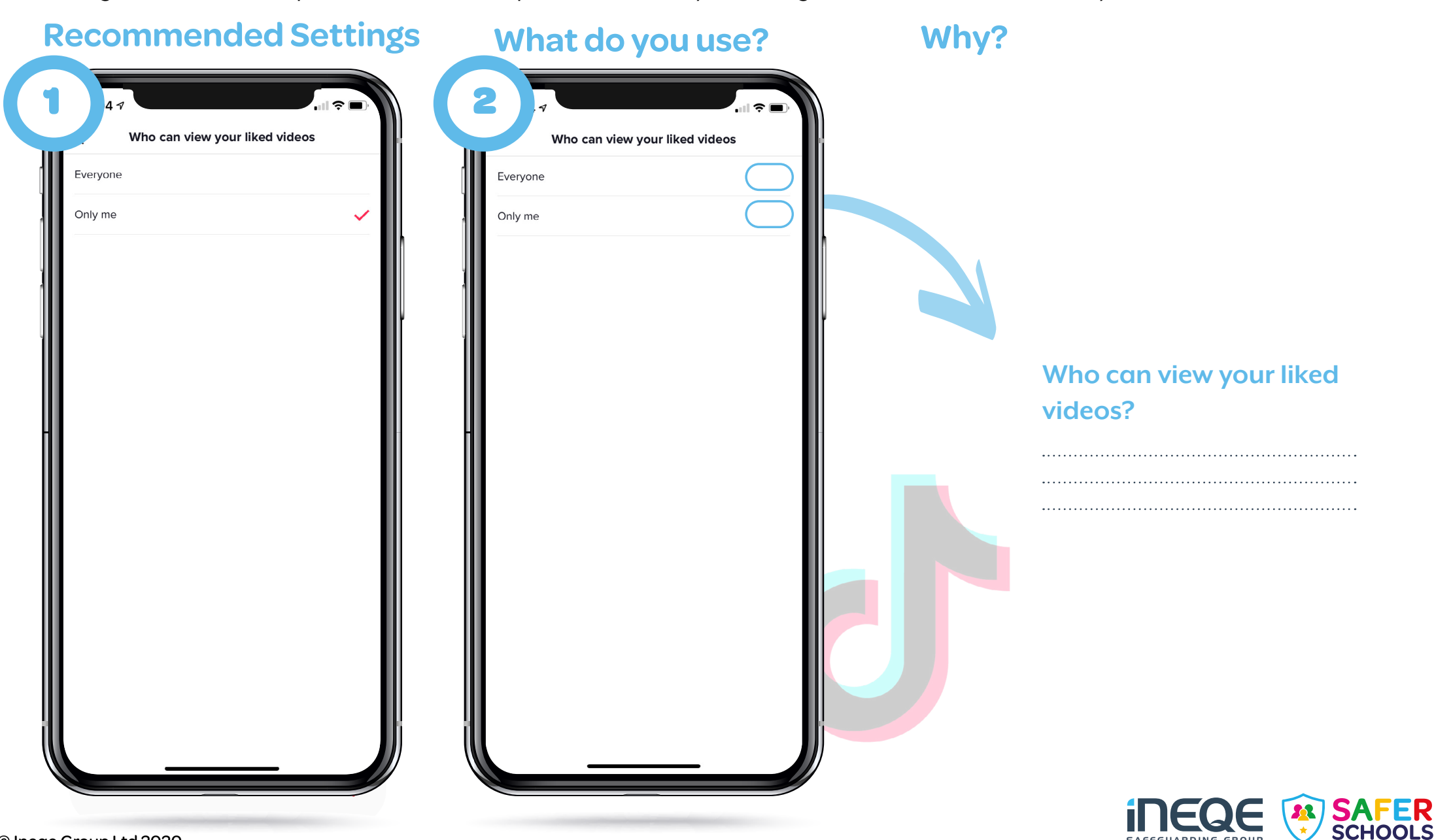

### COMMENTING

Compare the example settings on the first phone against your own comment settings. The first phone shows the recommended settings. Observe the first phone. On the second phone, note what your settings are and then write down why.

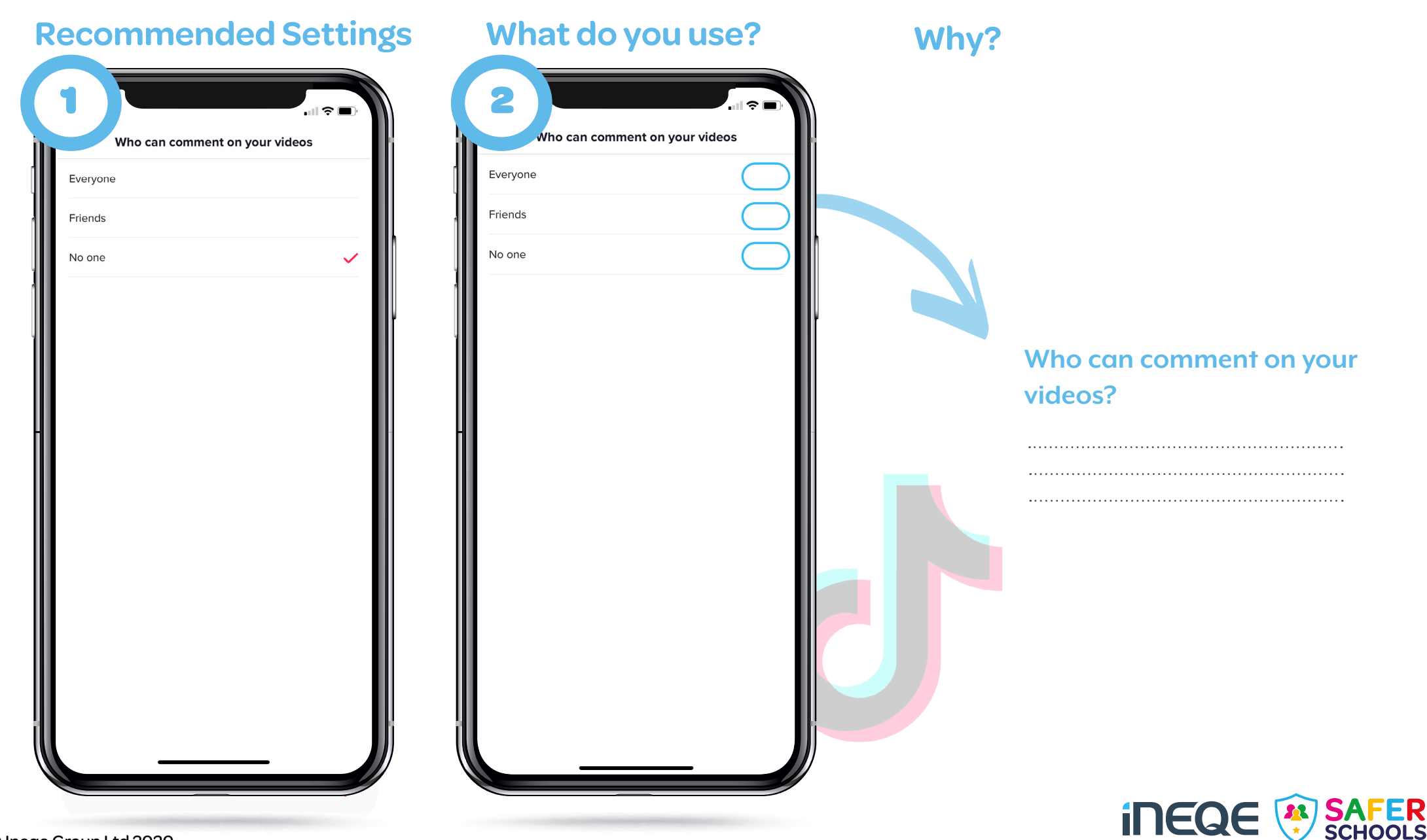

### **COMMENTING**

Compare the example settings on the first phone against your own liked comment settings. The first phone shows the recommended settings. Observe the first phone. On the second phone, note what your settings are and then write down why.

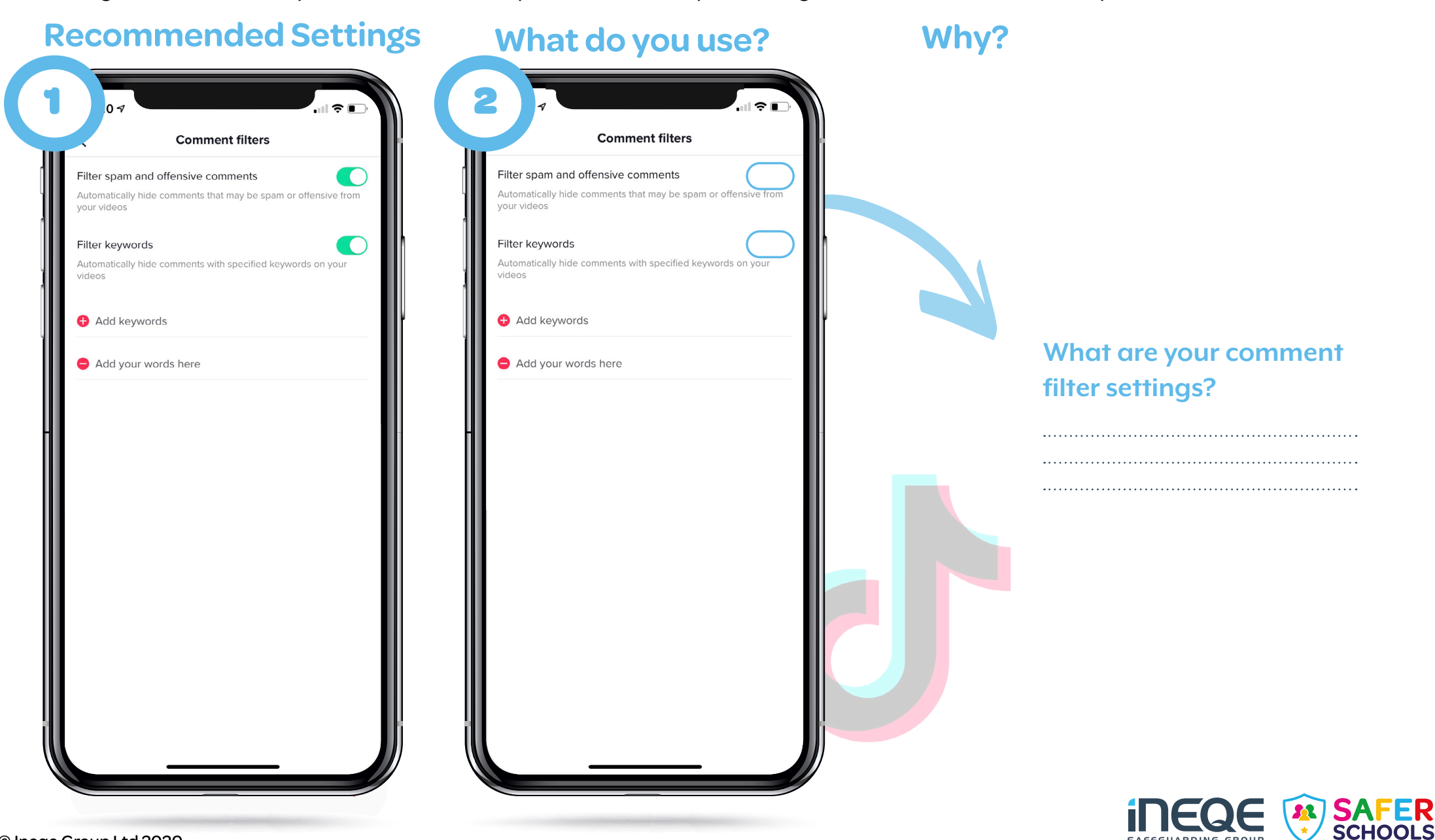